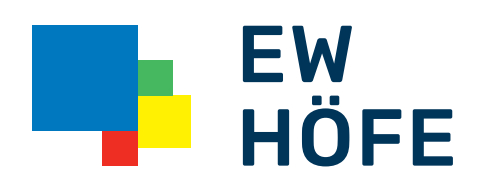

## Kurzbedienungsanleitung

Installation Wireless Extender ZyXEL WRE6505

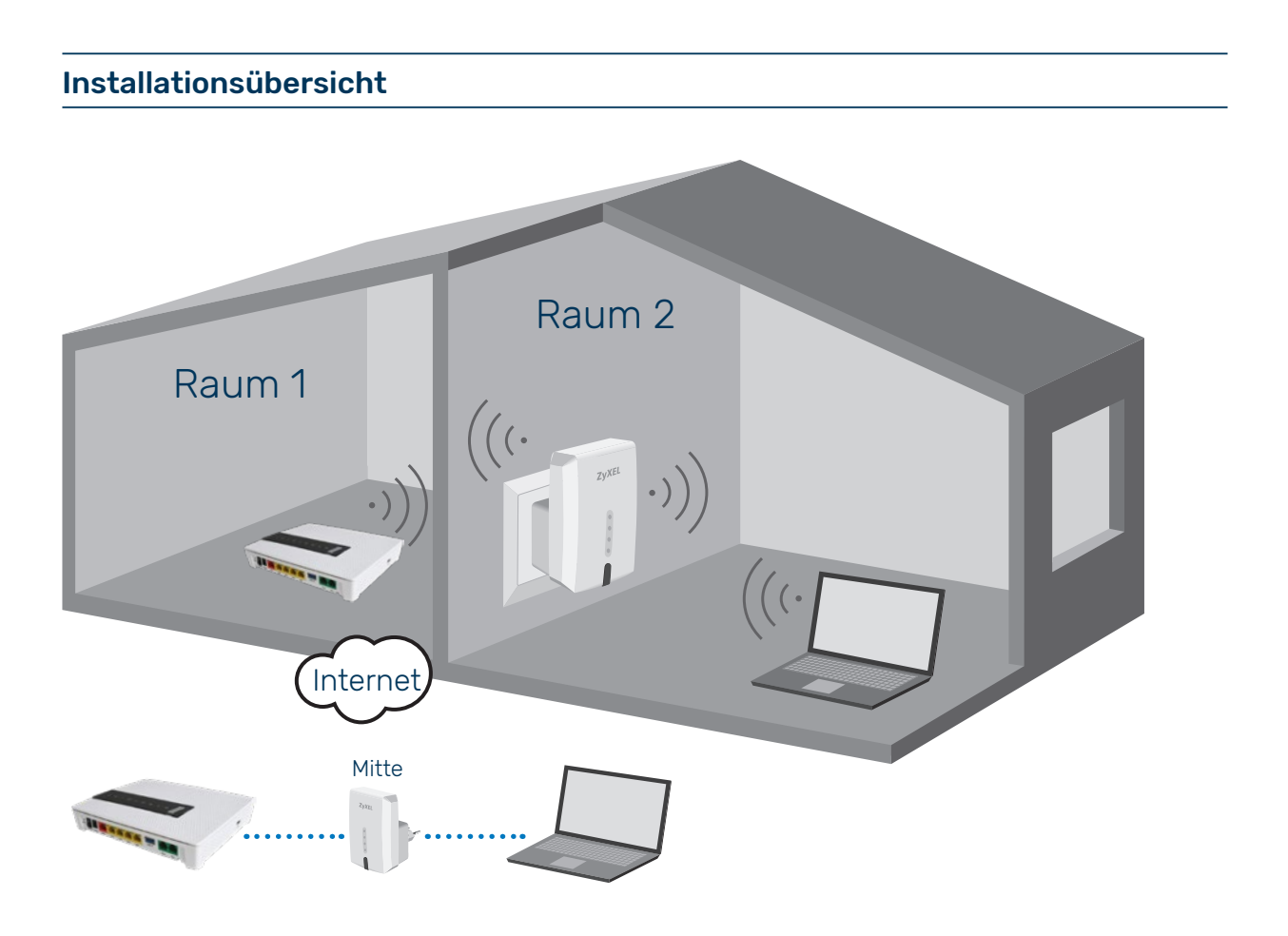

Lieferumfang/Komponenten

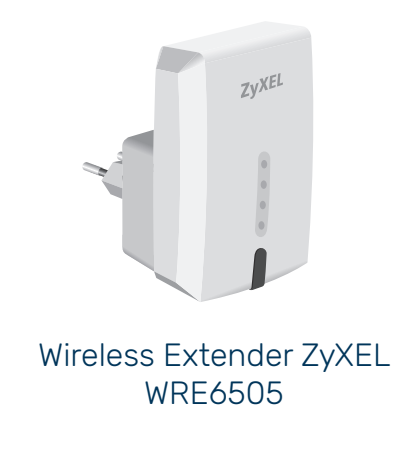

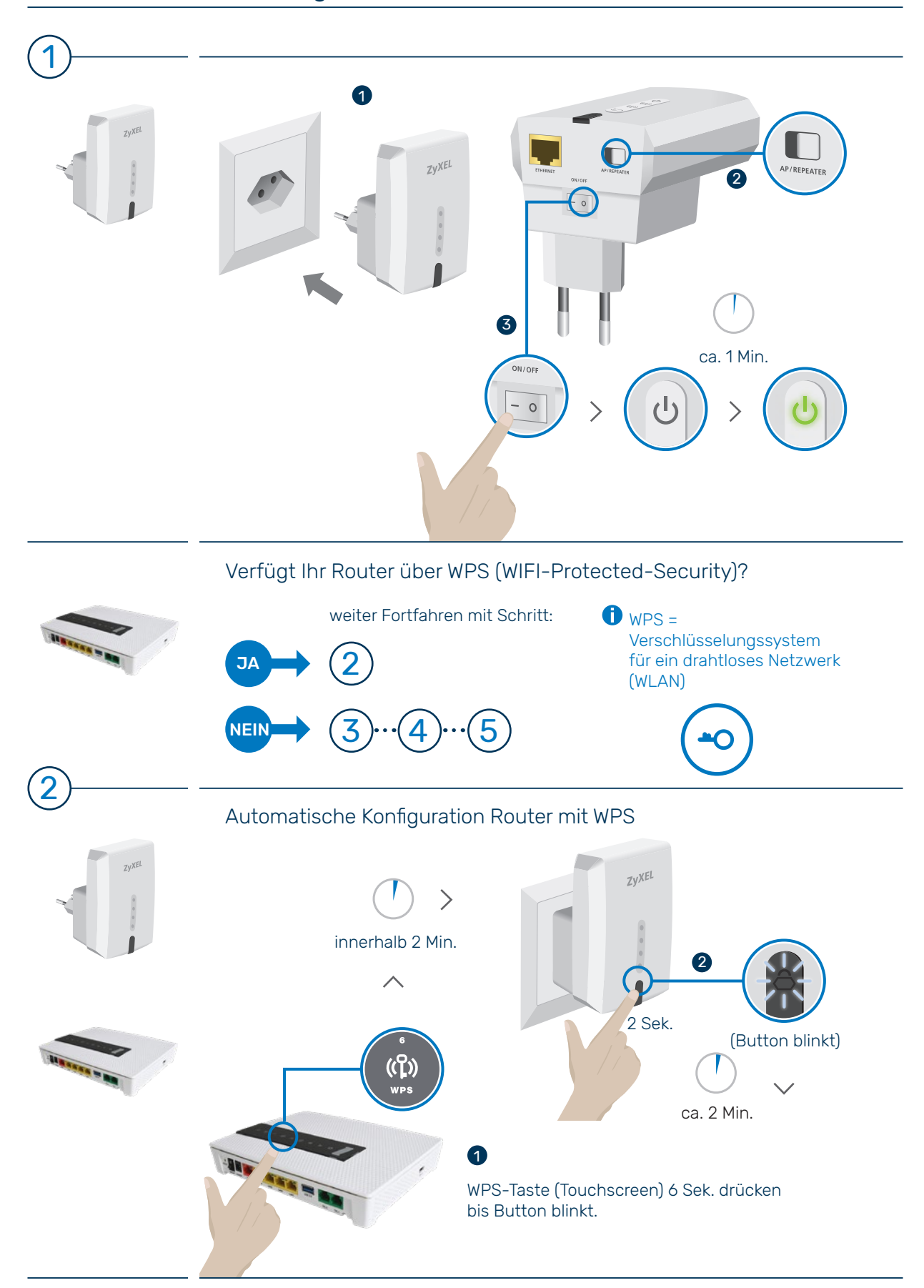

## Inbetriebnahme und Konfiguration Wireless Extender

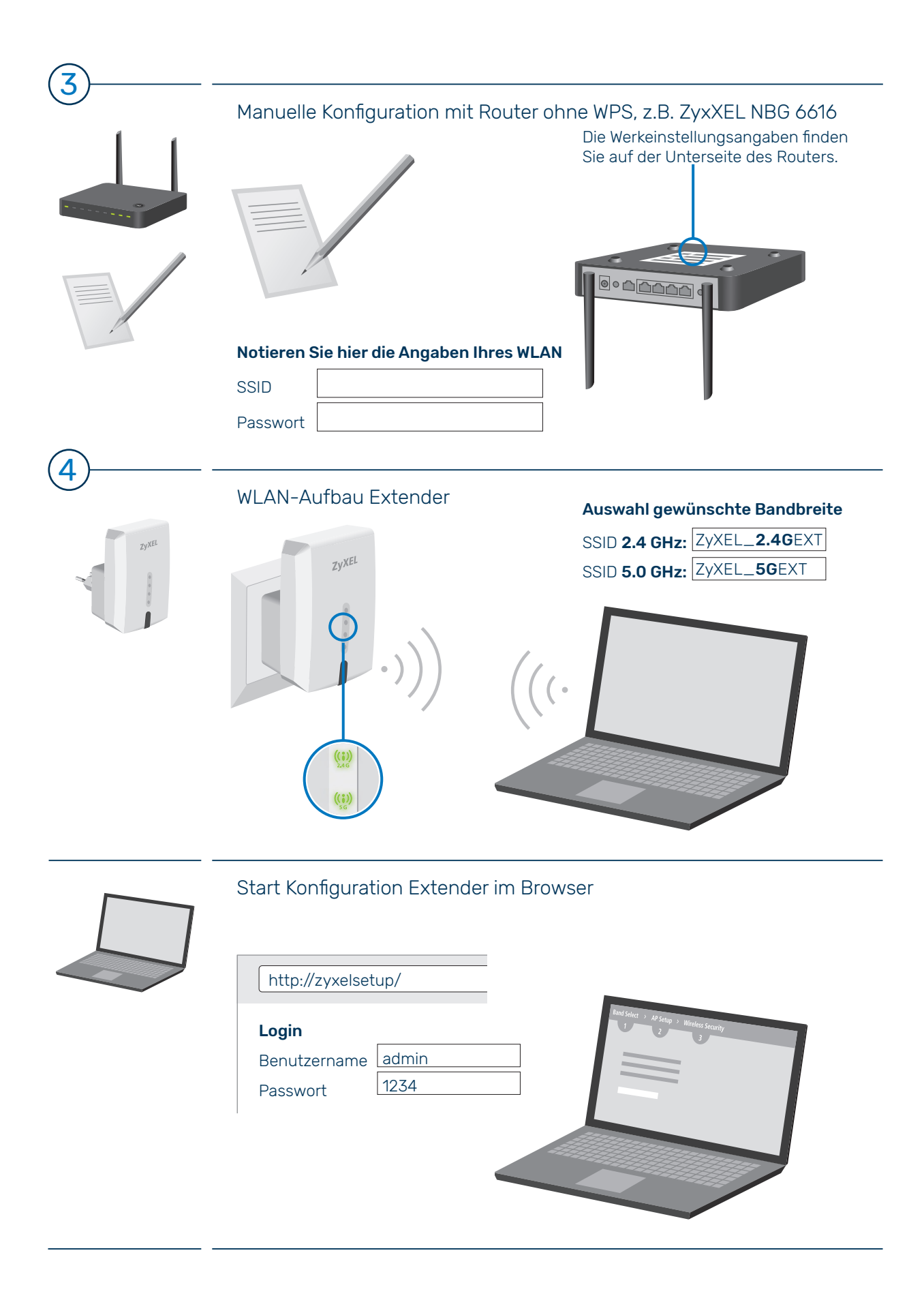

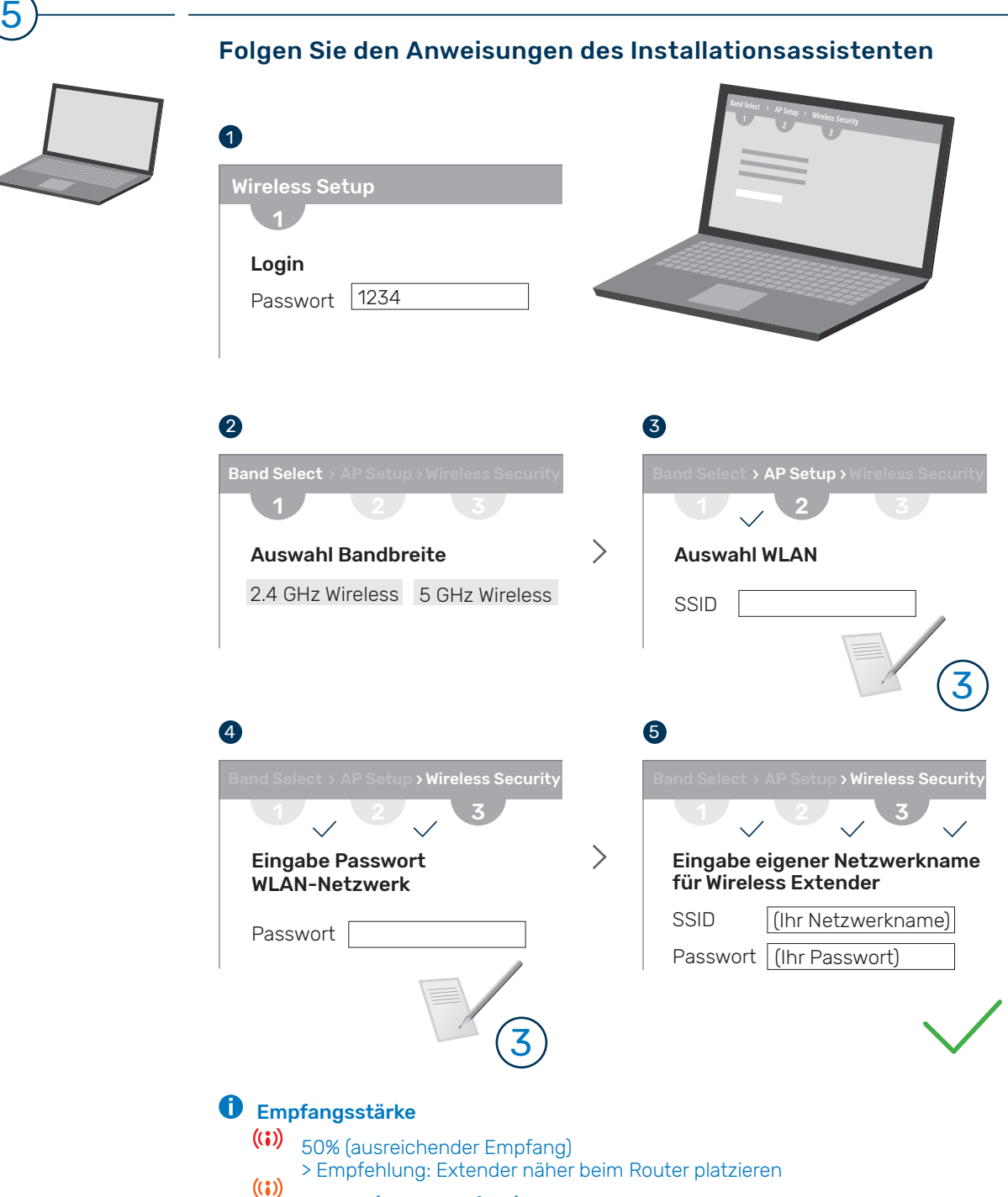

- ((i)) ca. 75% (guter Empfang)
  - 75% + (idealer Empfang)

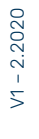

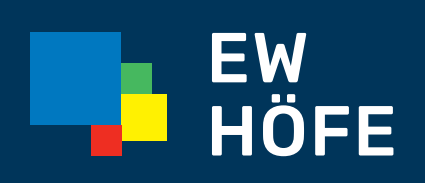

**EW Höfe AG** Schwerzistrasse 37, Postfach, 8807 Freienbach +41 55 415 31 11, info@ewh.ch, www.ewh.ch